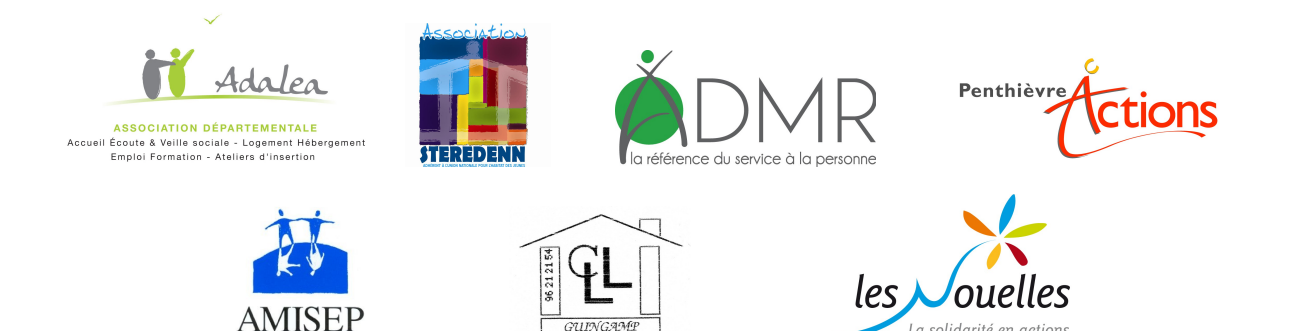

La solidarité en actions

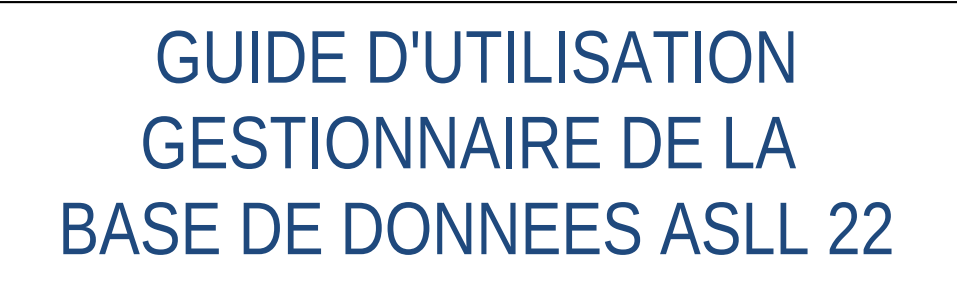

Version mise à jour le 31/01/2014

# **SOMMAIRE**

| 1. SE CONNECTER                                                    | PAGE 3                                            |
|--------------------------------------------------------------------|---------------------------------------------------|
| 2. AJOUTER UN MÉNAGE                                               | Page 5                                            |
| 3. Modifier un ménage                                              | Page 7                                            |
| 4. RENOUVELER UNE MESURE<br>9                                      | PAGE                                              |
| 5. GESTION DE LA BASE DE DONNÉES : CRÉATION DES ACCÈS À LA BASE    | PAGE 10 Réservé aux                               |
| 6. GESTION DE LA BASE DE DONNÉES : SUPPRESSION DES ACCÈS À LA BASE | PAGE 11 gestionnaires<br>de la base de<br>données |
| 7. GESTION DE LA BASE DE DONNÉES : SORTIE DES BILANS<br>13         | PAG                                               |

## **1. SE CONNECTER**

Ouvrir une fenêtre dans votre navigateur internet et saisir l'adresse suivante :

http://www.asll22.fr

2 profils de personnes peuvent utiliser la base de données ASLL : - **L'opérateur(trice) de saisie** qui peut entrer / modifier les ménages et les mesures ASLL - **Le gestionnaire de base** qui peut créer / modifier / supprimer les

créer / modifier / supprimer les accès de ses collaborateurs et sortir les bilans ASLL

#### La fenêtre suivante apparaît : page d'accueil de la base de données

| ASLL 22                                                                                                    |
|----------------------------------------------------------------------------------------------------|
| DE DE LA CONTRACTION DE LA CONTRACTION DE LA CON |
| Biervenue                                                                                                    |
| Bienvenue                                                                                                    |
| ASLL22 est une application web en cours de validation par la CNIL, destinée aux acteurs suivants : le personnel en charge des mesures d'accompagnement Social Lié au logement , leurs secrétariats, les responsables des associations pour<br>lesquelles ses acteurs de terrains travaillent !                                                                                                    |
| Veuillez vous connecter                                                                                                    |
| Se Connecter                                                                                                    |
|                                                                                                    |
| Copyright © Adalea<br>JOLIBOIS Grégory                                                                                                    |
|                                                                                                    |
|                                                                                                    |

Cliquez sur se connecter, la fenêtre ci-dessous apparaît

| ASLL 22                                 |
|-----------------------------------------|
| Se Connecter                            |
| Cop tight © Adalas<br>JOLI BOIS Grégory |

- Choisissez votre login (dans la liste déroulante)

- Saisissez votre mot de passe et cliquez sur valider

- La fenêtre suivante apparaît : vous êtes maintenant dans le menu général pour votre structure

| ASLL 22                                                       |                                                                                                    |
|---------------------------------------------------------------|----------------------------------------------------------------------------------------------------|
| ALERTES MESURES A RENOUVELLER FOUR VOTRE STRUCTURE ACTUALISER | Menu opérateur<br>AJOUTER UN MENAGE<br>MODIFIER UN MENAGE<br>Menu gestionnaire de base<br>AJOUTER UN<br>UTILISATEUR<br>BILAN QUALITATIF<br>BILAN QUALITATIF<br>BILAN QUALITATIF<br>BILAN QUANTITATIF<br>BILAN QUANTITATIF<br>MENSUEL<br>Support Technique<br>Emait informatique@asti22.fr<br>Liens<br>Adalea<br>ADMR<br>Penthéter Actoors<br>CLLA Guingamp |
| Copyright © Adalea<br>JOLIBOIS Grégory                        |                                                                                                    |

# 2. AJOUTER UN MÉNAGE

Pour ajouter un ménage dans la base de données ASLL

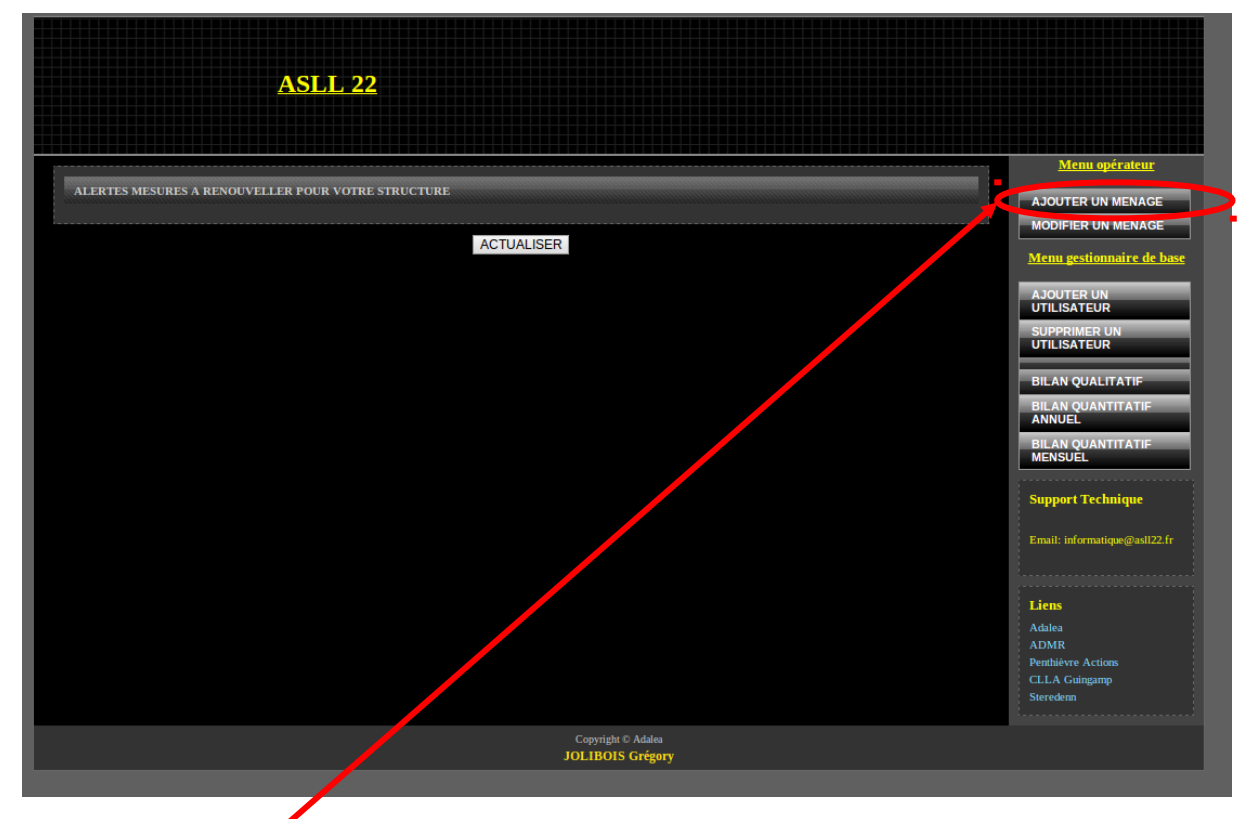

Cliquez sur ajouter un ménage (en haut à droite), la fenêtre ci-dessous apparaît

|                         | ASLL 22                                           |
|-------------------------|---------------------------------------------------|
|                         |                                                   |
| NUMERO CAF :            | PACINON - DATE NAROANGETITUTYYYY                  |
| ADRESSE :               | CODE POSTAL : VILLE :                             |
| TELEHONE :              | TELEPHONE PORTABLE :                              |
| CONJOINT                |                                                   |
| NOM DU CONJOINT :       | PRENOM DU CONIOINT : DATE NAISSANCE DU CONIOINT : |
| SITUATION FAMILIALE     | · •                                               |
| DEMANDE ET SUIVI        |                                                   |
| ORIGINE DE LA DEMANDE : | Adivent V Association Referente : ADALEA          |
| TYPE DE MESURE :        | T                                                 |
| RESSOURCE               |                                                   |
| RESSOURCES : AAH        | MONTANT: 0 A 500 EUROS                            |

- Remplissez tous les champs et cliquez sur le bouton Envoyer pour valider votre questionnaire en bas du formulaire (Ne pas mettre d'accent ou de guillemet ou d apostrophe dans les champs ).

- Après avoir cliqué sur le bouton ajouter un message de confirmation apparaît dans une fenêtre

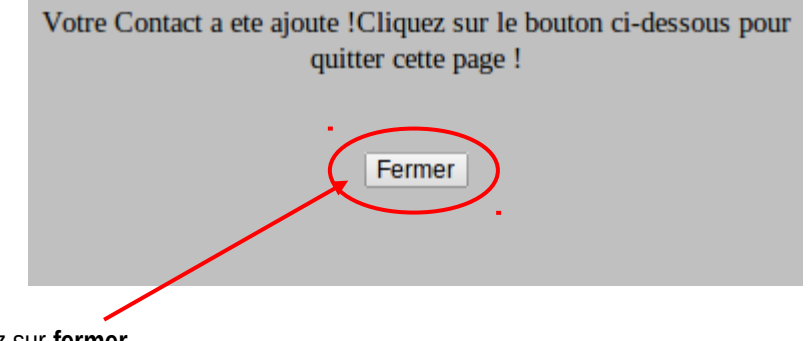

- Cliquez sur fermer

Votre ménage est ajouté !!!

## **3. MODIFIER UN MÉNAGE**

Pour modifier les informations relatives à un ménage enregistré dans la base de données

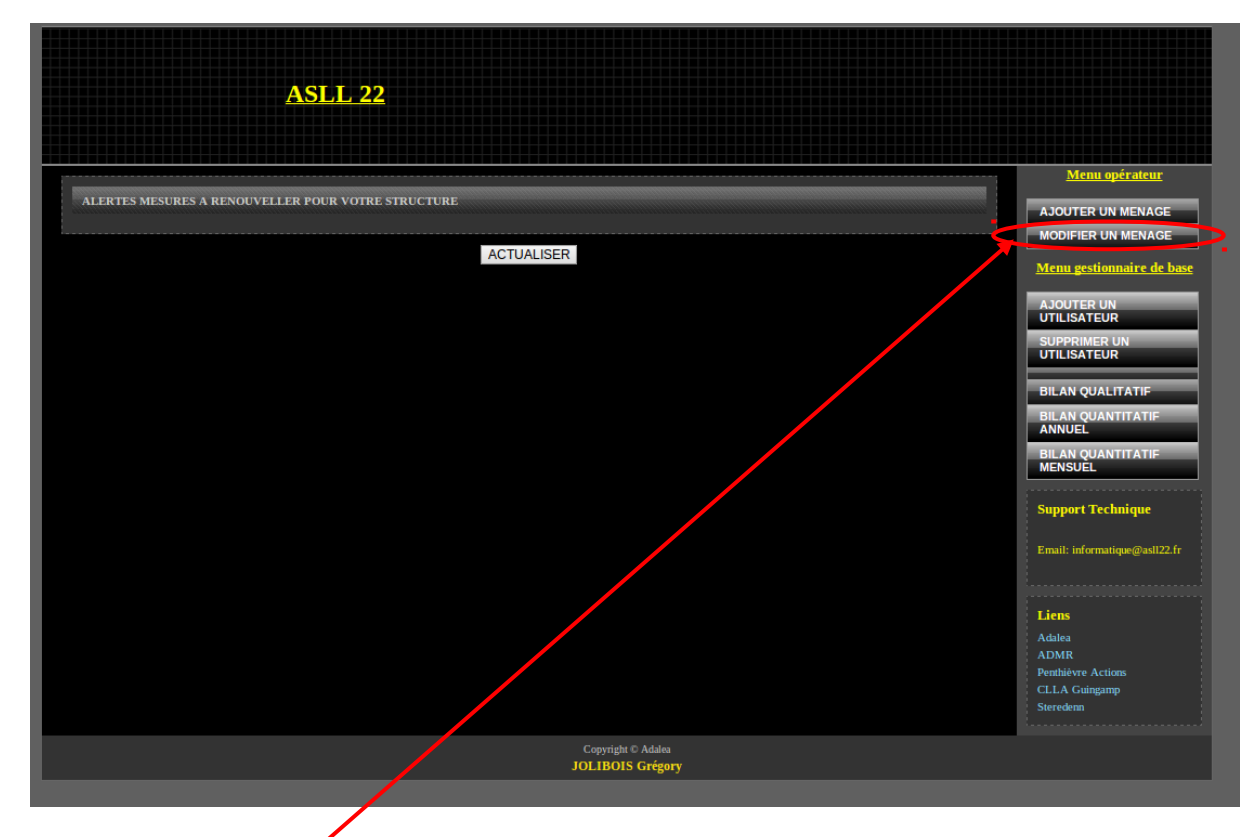

Cliquez sur modifier un ménage (en haut à droite), la fenêtre ci-dessous apparaît

| ASLL 22                       |  |
|-------------------------------|--|
| CONTACT                       |  |
| CHOIX DU CONTACT A MODIFIER : |  |
| MODIFIER RETOUR MENU          |  |
| JOLIBOIS Grégory              |  |
|                               |  |

- Sélectionnez le ménage "choix du contact à modifier" pour lequel vous souhaitez apporter des modifications puis cliquez sur modifier vous arrivez sur le formulaire de saisie ci-dessous

| ASLL 22                                                                                                    |
|----------------------------------------------------------------------------------------------------|
| CONTACT                                                                                                    |
| NOM PRENOM : LE FROU ROBERT DATE NAISSANCE : 01/01/1970                                                                |
| NUMERO CAF : 22515                                                                                                    |
| SEXE : MASCULIN ▼                                                                                                    |
| ADRESSE   4 RUE DE MOTTE CODE POSTAL : 22500 VILLE : PAIMPOL                                                           |
| TELEHONE = 02.96.33.05.46 TELEPHONE PORTABLE :                                                                         |
| CONJOINT<br>NOM PRENOM DU CONJOINT - LE FLOCH JOSIANE<br>DATE NAISSANCE DU CONJOINT : 18/06/1954                       |
| SITUATION FAMILIALE                                                                                                    |
| SITUATION FAMILIALE : PERSONNE ISOLEE SANS ENFANTS V                                                                   |
| DEMANDE ET SUIVI                                                                                                    |
|                                                                                                    |
| PAYS DINTERVENTION : PAYS DE SAINT-BR                                                                                  |
| DATE DECISION COMMISSION ATTRIBUTION : 26/09/2013 DATE SIGNATURE CONTRAT : 26/09/2013 DATE DE FIN CONTRAT : 27/09/2014 |
| TYPE DE MESURE : MESURE DE 4 MOIS V                                                                                    |
| RENOUVELLEMENT DES MESURES :                                                                                           |
| TYPE DU PREMIER RENOUVELLEMENT DE MESURE : MESURE DE 4 MOIS                                                            |

- Complétez les champs à modifier puis cliquez sur le bouton VALIDER en bas du formulaire

- Après avoir cliqué sur le bouton **VALIDER**, un message de confirmation apparaît dans une fenêtre comme ci-dessous

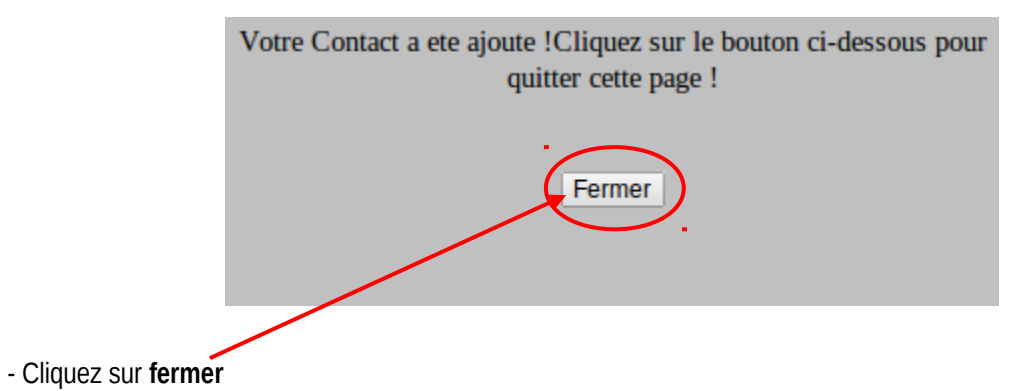

Les informations du ménage sélectionné ont été modifiées !!!

### 4. RENOUVELER UNE MESURE

Lors de votre connexion sur la base de données, un système d'alerte vous permet d'identifier les mesures arrivant à terme et vous propose d'ajouter un renouvellement de mesure

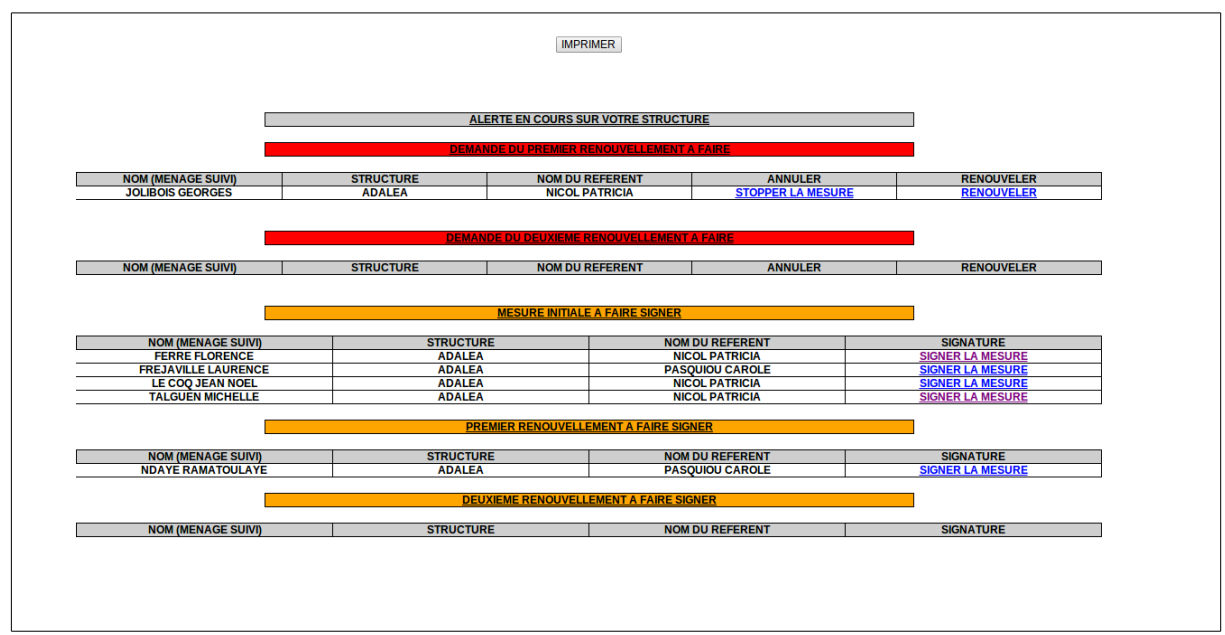

Cliquez sur « renouveler ».

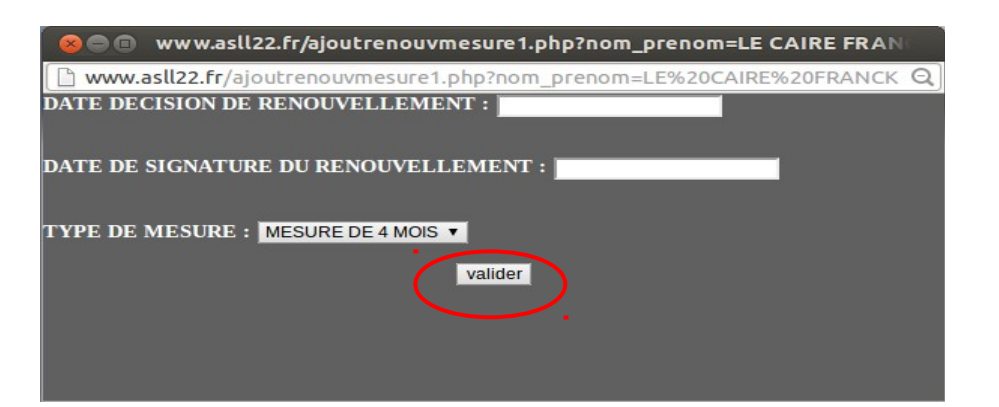

Remplissez les champs et cliquez sur Valider

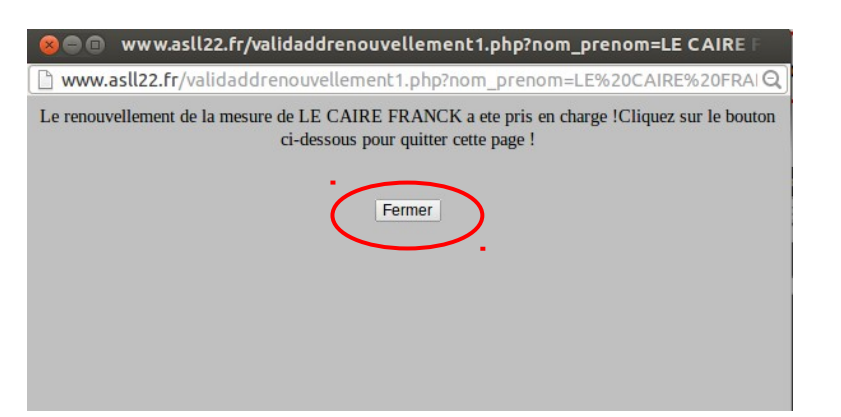

Une fenêtre de confirmation s'ouvre, cliquez sur **Fermer** 

## 5. GESTION DE LA BASE DE DONNÉES : CRÉATION DES ACCÈS À LA BASE

Les gestionnaires de base ont la possibilité de créer / modifier / supprimer les accès de leurs collaborateurs qui ont en charge la saisie des ménages et le suivi des mesures. Pour créer un accès à la base de données

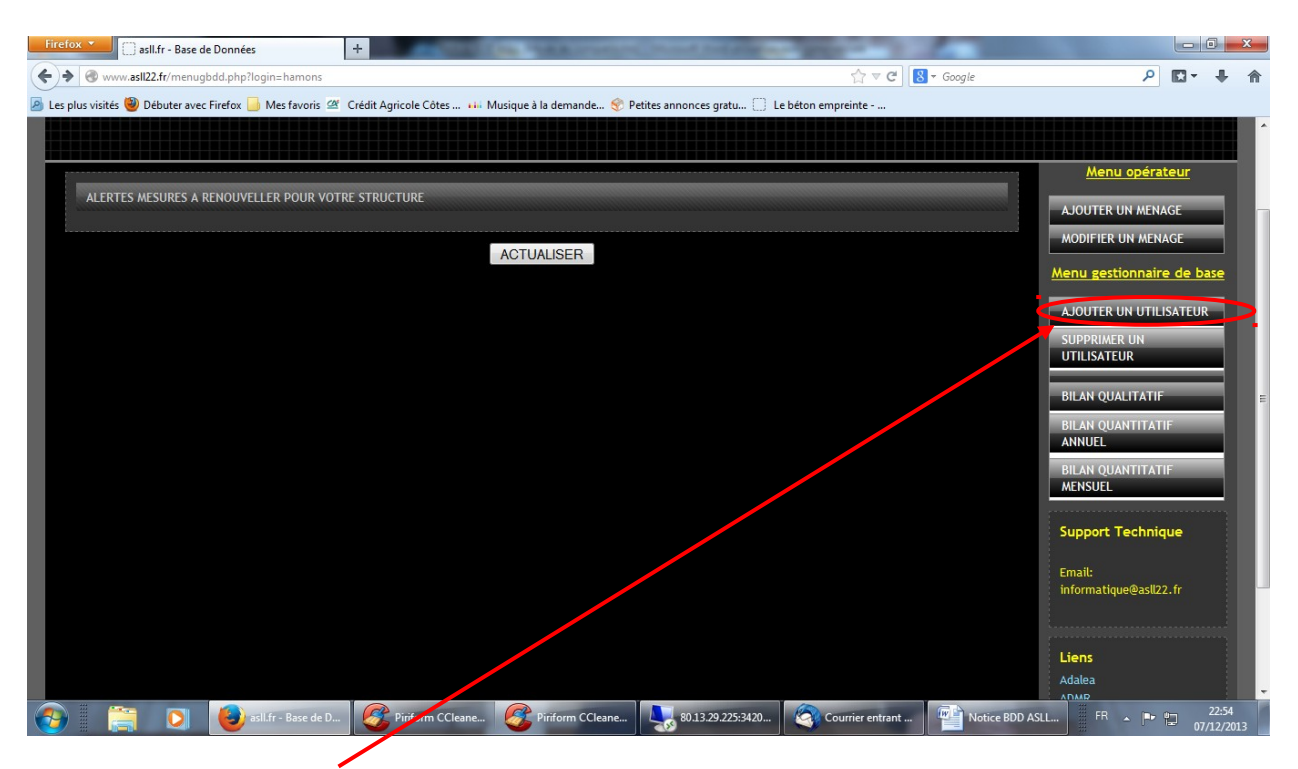

#### - Cliquez sur ajouter un utilisateur, vous arrivez sur la fenêtre ci-dessous

| Firefox 🔻 🗌 asll.fr - Base de Données                     |                                                            | A Delivery and a local design of the local design of the local des |            |                                                                                                    |
|-----------------------------------------------------------|------------------------------------------------------------|----------------------------------------------------------------------------------------------------|------------|----------------------------------------------------------------------------------------------------|
| Swww.asll22.fr/adduser.php?login=hamons&structure=        | ADALEA                                                     | ☆ ▼ C <sup>4</sup>                                                                                                    | S - Google | 12- 十 余                                                                                                    |
| 🙆 Les plus visités 🥹 Débuter avec Firefox 📙 Mes favoris 🔗 | Crédit Agricole Côtes 👐 Musique à la demande જ Petites ann | onces gratu 📋 Le béton empreinte                                                                                                    |            |                                                                                                    |
|                                                           |                                                            |                                                                                                    |            | . The second second second second second second second second second second second second second second second |
| ASL                                                       | <u>L 22</u>                                                |                                                                                                    |            |                                                                                                    |
|                                                           |                                                            |                                                                                                    |            |                                                                                                    |
| Ajout Utilisateur                                         |                                                            |                                                                                                    |            |                                                                                                    |
| /                                                         | NOM<br>PRENIOM                                             |                                                                                                    |            |                                                                                                    |
|                                                           | LOGIN                                                      |                                                                                                    |            | E                                                                                                    |
|                                                           |                                                            | gestionnaire BDD -                                                                                                    |            |                                                                                                    |
|                                                           |                                                            | Ajouter Retour Menu<br>Ajouter un autre utilisateur                                                                                                    |            |                                                                                                    |
|                                                           | $\sim$                                                     |                                                                                                    |            |                                                                                                    |
|                                                           |                                                            |                                                                                                    |            |                                                                                                    |
| /                                                         | Copyright © Adale                                          | :a                                                                                                    |            |                                                                                                    |
| 🚱 🚝 🖸 🕹 asil.fr - Bør de D                                | Piriform CCleane                                           | 80.13.29.225:3420                                                                                                    | FR 🔺 📭     | 22:57                                                                                                    |

#### - Complétez les champs en indiquant :

- Le nom et le prénom du collaborateur
- Un login : nom en minuscule et 1ère lettre du prénom (exemple : Jacques Dupont = dupontj)
- Un mot de passe
- Le type d'utilisateur en sélectionnant "gestionnaire BDD" ou "opérateur "
- La structure est renseignée automatiquement, vérifiez qu'il s'agit bien de votre structure

- Cliquez sur ajouter,

- la fenêtre suivante apparaît vous confirmant la création de l'utilisateur, cliquez sur fermer

| uez sur s in Misique Ta demande | Petites annonces gratu                                                                                 |                                                                                                    |
|---------------------------------|----------------------------------------------------------------------------------------------------|----------------------------------------------------------------------------------------------------|
| page !                          |                                                                                                    |                                                                                                    |
|                                 |                                                                                                    |                                                                                                    |
|                                 |                                                                                                    |                                                                                                    |
| NOM                             | Dupont                                                                                                 |                                                                                                    |
| PRENOM                          | Jacques                                                                                                |                                                                                                    |
| LOGIN                           | dupontj                                                                                                |                                                                                                    |
| MOT DE PASSE                    | •••••                                                                                                  |                                                                                                    |
|                                 | operateur •                                                                                            |                                                                                                    |
| 21NOX 1 ONE                     | Ajouter Retour Menu<br>Ajouter un autre utilisateur                                                    |                                                                                                    |
|                                 |                                                                                                    |                                                                                                    |
| Сор                             | yright © Adalea                                                                                        |                                                                                                    |
|                                 | Now<br>PRENOW<br>LOGIN<br>NOT DE PASSE<br>TYPE UTILISATEUR<br>STRUCTURE<br>STRUCTURE<br>Mazilia Firdor | NOM       Dupont         TRINDA       Jacques         Locativ       dupontj         Locativ       dupontj         Nor oz PASSE       ••••••         Triet LVTLVSA TELNR       operateur         Vorte LVTLVSA TELNR       operateur         Statu ov UR*       ADALEA         Ajouter       Retour Menu         Ajouter       Notificateur |

#### Remarque

- Veillez à conserver les login et mots de passe créés afin de les communiquer à vos collaborateurs

#### 6. GESTION DE LA BASE DE DONNÉES : SUPPRESSION DES ACCÈS À LA BASE

Pour supprimer un accès à la base de données

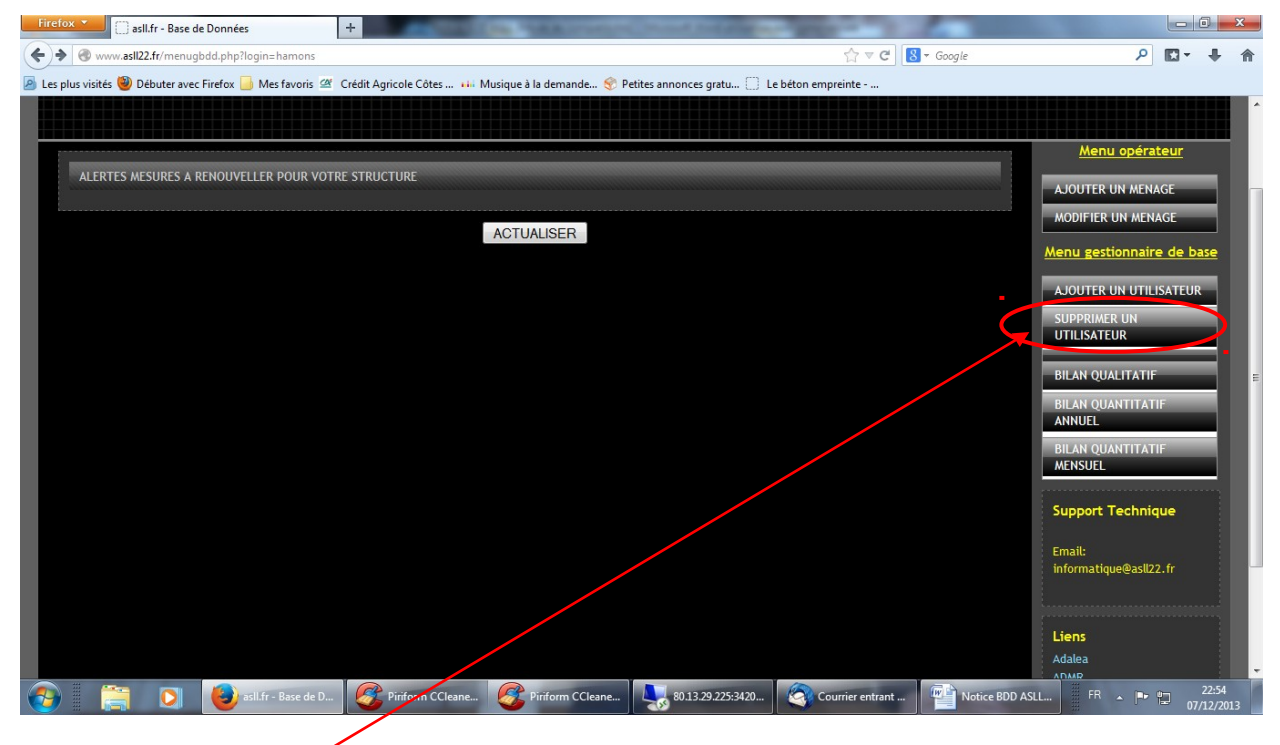

- Cliquez sur **supprimer un utilisateur**, vous arrivez sur la page ci-dessous

| Firefox  asll.fr - Base de Données                        | +                   | Concession of the local division of the local division of the loca | And in case of the local division of the | A stilled in a state of |                    |         |                   |   |
|-----------------------------------------------------------|---------------------|----------------------------------------------------------------------------------------------------|------------------------------------------|-------------------------|--------------------|---------|-------------------|---|
| 🗲 🛞 www.asili22.fr/deluser.php?login=hamons&structure=    | ADALEA              |                                                                                                    |                                          | ŕ                       | ק ע מין 🕄 ד Google | ۰ 🖬 🕈   | +                 | î |
| 🙆 Les plus visités 🥮 Débuter avec Firefox 📙 Mes favoris 🖉 | Crédit Agricole Côt | tes 📫 Musique à la de                                                                                                    | mande 💎 Petites annonces g               | ratu 🗌 Le béton emprein | te                 |         |                   |   |
|                                                           |                     |                                                                                                    |                                          |                         |                    |         |                   | ĥ |
|                                                           |                     |                                                                                                    |                                          |                         |                    |         |                   |   |
| ASL                                                       | 22                  |                                                                                                    |                                          |                         |                    |         |                   |   |
|                                                           |                     |                                                                                                    |                                          |                         |                    |         |                   |   |
|                                                           |                     |                                                                                                    |                                          |                         |                    |         |                   |   |
|                                                           |                     |                                                                                                    |                                          |                         |                    |         |                   |   |
| Suppression Utilisateur                                   |                     |                                                                                                    |                                          |                         |                    |         |                   |   |
|                                                           |                     |                                                                                                    | CLOAREC Majwenn                          |                         |                    |         |                   |   |
|                                                           |                     |                                                                                                    | CEOAREC Marwerin                         | supprimer               |                    |         |                   |   |
|                                                           |                     |                                                                                                    | Dupont Jacques                           | supprimer               |                    |         |                   | в |
|                                                           |                     |                                                                                                    | GUINCHE                                  |                         |                    |         |                   |   |
|                                                           |                     |                                                                                                    | CHRISTOPHE                               | supprimer               |                    |         |                   |   |
|                                                           |                     |                                                                                                    | HAMON SAIG                               | supprimer               |                    |         |                   |   |
|                                                           |                     |                                                                                                    | JOLIBOIS Gregory                         |                         |                    |         |                   |   |
|                                                           |                     |                                                                                                    |                                          | supprimer               |                    |         |                   |   |
|                                                           |                     |                                                                                                    | Retour Menu                              |                         |                    |         |                   |   |
|                                                           |                     |                                                                                                    |                                          |                         |                    |         |                   |   |
|                                                           |                     |                                                                                                    |                                          |                         |                    |         |                   |   |
|                                                           | /                   |                                                                                                    |                                          |                         |                    |         |                   | Ш |
|                                                           |                     |                                                                                                    | Copyright © Adalea<br>101 TBOTS Grégory  |                         |                    |         |                   | - |
| 🚱 🚉 💽 🕹 asil.fr - Base 🕽                                  | Mozilla Firefox     | Piriform CCle.                                                                                                    | 🧭 Piriform CCle                          | 80.13.29.225:           | Courrier entr FR 🔺 | P 🔁 07. | 23:17<br>/12/2013 |   |

- Cliquez sur **supprimer** sur la ligne du collaborateur concerné, une fenêtre s'affiche vous confirmant la suppression du compte , cliquez sur **fermer** 

|     | irefox ×<br>www.asil22.fr/validdeluser.php?login=dupontj                                   |           | Maximum Need In                         |                         | A ≤ Ganale | P 🗖 - |       |
|-----|--------------------------------------------------------------------------------------------|-----------|-----------------------------------------|-------------------------|------------|-------|-------|
| sl  | Votre contact dupontj a ete supprig<br>ir le bouton ci-dessous pour quitter<br>!<br>Fermer | ette page | à la demande 😵 Petites annonces ș       | ratu 🗋 Le béton emprein | (          |       |       |
| - 1 | Suppress                                                                                   |           | CLOAREC Maiwenn                         | supprimer               |            |       |       |
| _   |                                                                                            |           | Dupont Jacques                          | supprimer               |            |       |       |
|     |                                                                                            | guinchec  | GUINCHE<br>CHRISTOPHE                   | supprimer               |            |       |       |
| _   |                                                                                            | hamons    | HAMON SAIG                              | supprimer               | ]          |       |       |
|     |                                                                                            |           | JOLIBOIS Gregory                        | supprimer               |            |       |       |
|     |                                                                                            |           | Retour Menu                             |                         |            |       |       |
|     |                                                                                            |           |                                         |                         |            |       | -     |
|     |                                                                                            |           | Copyright © Adalea<br>IOI TBOTS Grégory |                         |            |       | 23:18 |

### 7. GESTION DE LA BASE DE DONNÉES : BILANS

- Vous avez la possibilité de sortir 3 types de bilans :

- 1. Bilan qualitatif : information sur les ménages ayant fait l'objet d'un suivi durant l'année concernée
- 2. Bilan quantitatif annuel : information sur le nombre de mois mesure
- 3. Bilan quantitatif mensuel : information sur le nombre de mois mesure
- Cliquez sur le bilan souhaité, il s'affiche automatiquement

| Firefox T asll.fr - Base de Données                       | +                                                | Construction of the local distance of the local distance of the lo |                                                                                                |
|-----------------------------------------------------------|--------------------------------------------------|----------------------------------------------------------------------------------------------------|------------------------------------------------------------------------------------------------|
| Www.asll22.fr/menugbdd.php?login=hamons                   |                                                  | ☆ マ C .                                                                                                    | - Google 🔎 🖸 - 🕂 🏠                                                                             |
| 🙆 Les plus visités 🥘 Débuter avec Firefox 📙 Mes favoris 🖉 | Crédit Agricole Côtes 🗰 Musique à la demande 😵 P | etites annonces gratu 🗍 Le béton empreinte                                                                                                    |                                                                                                |
| ASLL                                                      | <u>- 22</u>                                      |                                                                                                    |                                                                                                |
| ALERTES MESURES A RENOUVELLER POUR VOTH                   | RE STRUCTURE<br>ACTUALISER                       |                                                                                                    | Menu opérateur<br>AJOUTER UN MENAGE<br>MODIFIER UN MENAGE<br>Menu gestionnaire de base         |
|                                                           |                                                  |                                                                                                    | AJOUTER UN UTILISATEUR<br>SUPPRIMER UN<br>UTILISATEUR<br>BILAN QUALITATIF<br>BILAN QUANTITATIF |
|                                                           |                                                  |                                                                                                    | ANNUEL<br>BILAN QUANTITATIF<br>MENSUEL<br>Support Technique<br>Email:                          |
| 🚱 🖹 🖸 🕹 asil.fr - Base de D                               | Piriform CCleane                                 | 80.13.29.225:3420 🤕 Courrier entrant                                                                                                    | informatique@asll22.fr                                                                         |